# **FB1100 Flow Computer Quick Start Guide**

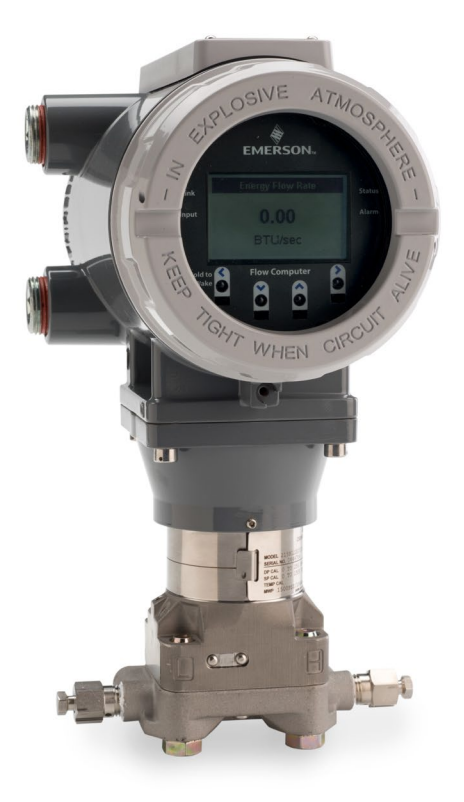

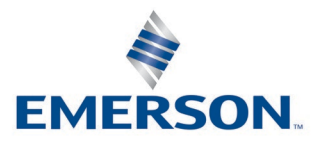

**Energy and Transportation Solutions** 

### **Application & Device Safety Considerations**

#### Reading these Instructions

Before operating a device or application, read these instructions carefully and understand their safety implications. In some situations, improper use may result in damage or injury. Keep this manual in a convenient location for future reference. Note that these instructions may not cover all details or variations in equipment or cover every possible situation regarding installation, operation, or maintenance. Should problems arise that are not covered sufficiently in the text, immediately contact Energy and Transportation Solutions (ETS) Customer Support for further information.

#### Protecting Operating Processes

The failure of a device or application – for whatever reason – may leave an operating process without appropriate protection and could result in possible damage to property or injury to persons. To protect against this, review the need for additional backup equipment or provide alternate means of protection (such as alarm devices, output limiting, fail-safe valves, relief valves, emergency shutoffs, emergency switches, etc.). Contact ETS for additional information.

#### Using Qualified Personnel

Installation, configuration, and any subsequent modifications to a device or application should only be performed by qualified, suitably trained personnel information.

#### System Training

A well-trained workforce is critical to the success of your operation. Knowing how to correctly install, configure, program, calibrate, and troubleshoot your Emerson equipment provides your engineers and technicians with the skills and confidence to optimize your investment. ETS offers a variety of ways for your personnel to acquire essential system expertise. Our full-time professional instructors can conduct classroom training at several of our corporate offices, at your site, or even at your regional Emerson office. You can also receive the same quality training via our live, interactive Emerson Virtual Classroom and save on travel costs. For our complete schedule and further information, contact the ETS Training Department at 800-338-8158 or email us at *education@emerson.com*.

#### Grounding Equipment

Ground metal enclosures and exposed metal parts of electrical instruments in accordance with relevant safety standards. For the USA, refer to OSHA rules and regulations as specified in *Design Safety Standards for Electrical Systems*, 29 CFR, Part 1910, Subpart S, dated: May 16, 1981 (OSHA rulings are in agreement with the National Electrical Code). For international locations, refer to IEC 60364-4-41: PROTECTION AGAINST ELECTRIC SHOCK. You must also ground mechanical or pneumatic instruments that include electrically operated devices such as lights, switches, relays, alarms, or chart drives. The chassis (or earth ground) lug provides a safe connection point to a customer-designated ground location for ESD and transient voltage suppression. Do not use the chassis ground lug for signal, common, or return connections. **Do not connect the chassis ground lug directly to a lightning arrestor/lightning rod.** Do not run signal wiring in conduit or open trays with power wiring or near heavy electrical equipment. If shielded wiring is used, ground the shield of the signal wiring at any one point of the signal loop.

**Important**: Complying with the codes and regulations of authorities having jurisdiction is essential to ensuring personnel safety. The guidelines and recommendations in this manual are intended to meet or exceed applicable codes and regulations. If differences occur between this manual and the codes and regulations of authorities having jurisdiction, those codes and regulations must take precedence.

#### Protecting from Electrostatic Discharge (ESD)

Any device contains sensitive electronic components which can be damaged by exposure to an ESD voltage. Depending on the magnitude and duration of the ESD, it can result in erratic operation or complete failure of the equipment. Ensure that you correctly care for and handle ESD-sensitive components.

#### Ethernet Connectivity

This automation device is intended to be used in an Ethernet network which **does not** have public access. The inclusion of this device in a publicly accessible Ethernet-based network is **not recommended**.

#### Returning Equipment

If you need to return any equipment to ETS, it is your responsibility to ensure that the equipment has been cleaned to safe levels, as defined and/or determined by applicable federal, state and/or local law regulations or codes. You also agree to indemnify ETS and hold ETS harmless from any liability or damage which ETS may incur or suffer due to your failure to ensure device cleanliness.

# **Safety First!**

Never perform the installation/setup activities described in this document in a hazardous area. Ensure the area is non-hazardous.

### \Lambda DANGER

EXPLOSION HAZARD: Never remove end cap(s) in a hazardous location. Removing end cap(s) in a hazardous location could result in an explosion.

# \Lambda DANGER

EXPLOSION HAZARD: Ensure the area in which you perform this operation is nonhazardous. Performing this operation in a hazardous area could result in an explosion.

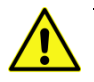

### Important

Use **only** batteries supplied with the flow computer or sold by Emerson as spare parts for this flow computer. If you substitute a battery you obtain elsewhere **you will void your certification unless it is the identical part from the same manufacturer** as that supplied with the flow computer from Emerson.

# \Lambda DANGER

EXPLOSION HAZARD - Substitution of any components may impair suitability for Class I, Division 1 or Class I, Division 2.

# \Lambda DANGER

EXPLOSION HAZARD - Do not disconnect equipment unless power has been removed or the area is known to be non-hazardous.

# **Required Tools**

Certain tools and equipment are required for installing and servicing the flow computer.

#### **Table 1: Required Tools**

| Tool                                                                    | Use                                                                    |
|-------------------------------------------------------------------------|------------------------------------------------------------------------|
| Torque wrench                                                           | For bolting/mounting the flow<br>computer                              |
| 2.5 mm hexagonal wrench                                                 | For manipulating rotation set screw                                    |
| 3 mm hexagonal wrench                                                   | For screw for M4 x 0.7 end cap retaining clamp<br>(ATEX required)      |
| 9/16 in hexagonal wrench                                                | For installing/removing ¾ in NPT conduit plugs                         |
| 1 1/16 in combination wrench                                            | For installing/removing ¾ in NPT to M20 thread reducer (ATEX required) |
| #1 Phillips-head screwdriver                                            | For screws on HMI module                                               |
| #2 Phillips-head screwdriver                                            | For screws on other modules and boards                                 |
| 1/8 inch flat-head screwdriver                                          | For 5.08 mm pitch terminal block connections                           |
| Laptop PC running Field Tools with<br>FBxConnect configuration software | For software configuration                                             |

# **Removing/Replacing the Retaining Clamp**

For flameproof ATEX/IEC applications, each end cap includes a retaining clamp which screws down to prevent the end cap from being unscrewed.

### Front End Cap with Retaining Clamp Fitted

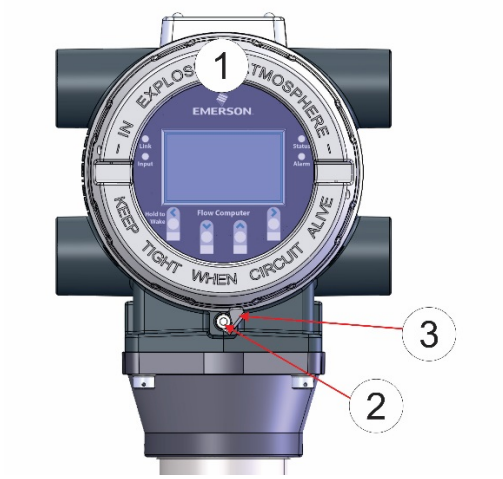

- 1 End Cap
- 2 Screw
- 3 Retaining Clamp

### **Retaining Clamp in Place**

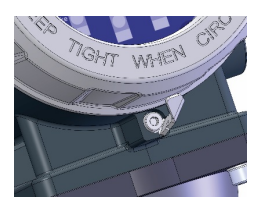

To loosen or tighten the screw, use a 3mm hexagonal wrench. When tightening, torque to 12 in-lbs (1.4 N m).

### **Retaining Clamp and Screw**

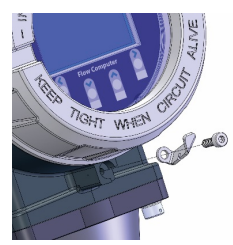

# **Removing the Front or Rear End Cap**

The flow computer includes two threaded end caps (covers). The front end cap includes a window for viewing the HMI module, while the rear end cap provides access to the terminal plate for power and I/O wiring.

### ▲ DANGER

EXPLOSION HAZARD: Never remove end cap(s) in a hazardous location. Removing end cap(s) in a hazardous location could result in an explosion.

1. Remove the retaining clamp (if present). Grasp the end cap (front or rear).

### Note

If you need more leverage to open or close an end cap than you can get with your hand, you can place a long screwdriver or other appropriate tool across the two notches in the end cap to act as a pry bar:

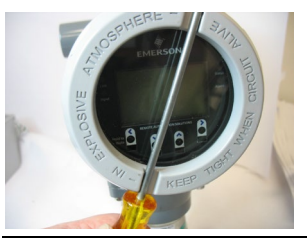

**2.** Unscrew the end cap turning it counter-clockwise until the end cap comes off. Set it aside in a safe location.

### Front End Cap

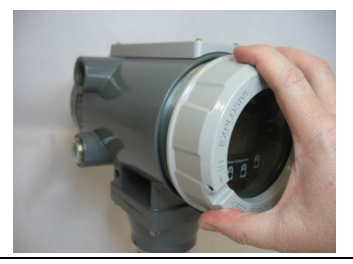

### **Removing Front End Cap**

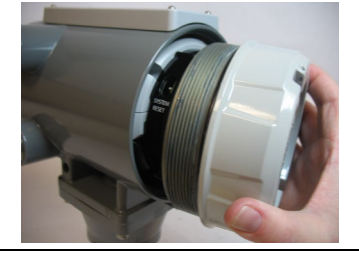

**Rear End Cap** 

### **Removing Rear End Cap**

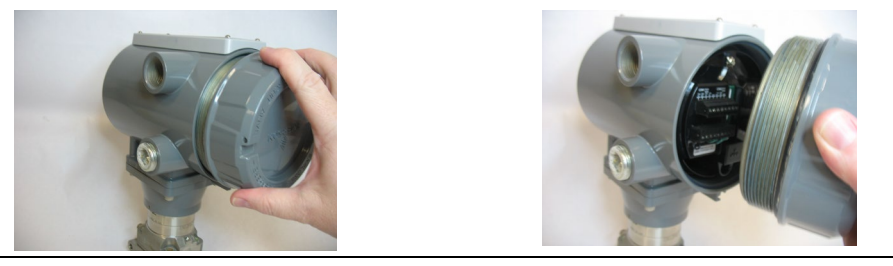

# **Replacing the Front or Rear End Cap**

### \Lambda DANGER

EXPLOSION HAZARD: Never remove end cap(s) in a hazardous location. Removing end cap(s) in a hazardous location could result in an explosion.

- **1.** Grasp the end cap (front or rear).
- **2.** Carefully align the end cap threads with the threads of the enclosure.

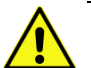

### Important

When replacing the rear end cap, ensure wires connecting to the terminal plate do not get crimped or caught between the end cap threads and the enclosure.

- **3.** Screw the end cap clockwise (eight full turns) until it is tightly sealed to the enclosure.
- **4.** Replace the retaining clamp (if applicable).

# **Bolting Considerations**

# \Lambda DANGER

EXPLOSION HAZARD: Ensure the area in which you perform this operation is nonhazardous. Performing this operation in a hazardous area could result in an explosion.

If the flow computer installation requires assembly of a process flange, manifold, or flange adapters, follow these assembly guidelines to ensure a tight seal for optimal performance characteristics of the flow computer.

Only use bolts supplied with the flow computer or sold by Emerson as spare parts. Refer to figures below for common flow computer assemblies with the bolt length required for proper flow computer installation.

#### Note

For all other manifolds, contact your local Emerson Sales office or Emerson Impact Partner.

Bolts are typically carbon steel or stainless steel. Confirm the material by viewing the markings on the head of the bolt and referencing *Table 2*. If bolt material is not shown in the table, contact your local Emerson representative for more information.

### Transmitter with coplanar flange

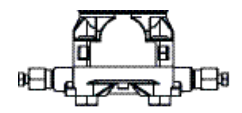

4 x 1.75 in (44 mm)

Transmitter with coplanar flange and optional flange adapters

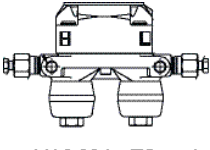

4 X 2.88 in (73 mm)

Transmitter with coplanar flange and optional flange adapters

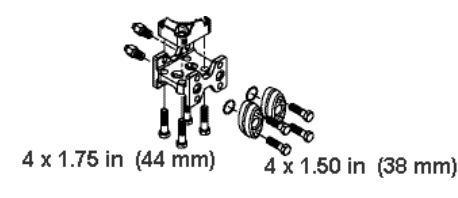

Use the following bolt installation procedure:

- **1.** Carbon steel bolts do not require lubrication. Stainless steel bolts are factorycoated with a lubricant to ease installation. Do not apply any additional lubricant when installing either type of bolt.
- **2.** Finger-tighten the bolts.
- **3.** Torque the bolts to the **initial** torque value using a crossing pattern. See *Table 2* for initial torque value.
- **4.** Torque the bolts to the **final** torque value using the same crossing pattern. See *Table 2* for final torque value.
- **5.** Verify that the flange bolts protrude through the sensor module before applying pressure.

| Bolt<br>material            | Head markings                                                                                                    | Initial torque           | Final torque             |
|-----------------------------|----------------------------------------------------------------------------------------------------|--------------------------|--------------------------|
| Carbon<br>Steel (CS)        | L В7М                                                                                                    | 300 inlbs.<br>(33.9 N m) | 650 inlbs.<br>(73.4 N m) |
| Stainless<br>Steel<br>(SST) | $ \begin{array}{c c} 316 \\ \underline{B8M} \\ 316 \\ \hline 316 \\ \hline STM \\ 316 \\ \hline SW \\ 316 \\ \hline SW \\ SW \\ 316 \\ \hline SW \\ SW \\ SW \\ SW \\ SW \\ SW \\ SW \\ SW \\$ | 150 inlbs.<br>(16.9 N m) | 300 inlbs.<br>(33.9 N m) |

### Table 2: Torque Values for the Flange and Flange Adapter Bolts

### **Proper Bolt Installation**

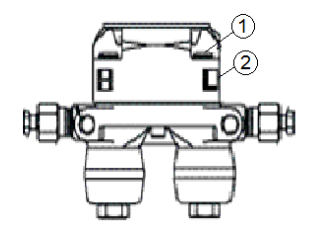

- 1 Bolt
- 2 Sensor module

# **Coplanar Mounting Kit**

# \Lambda DANGER

EXPLOSION HAZARD: Ensure the area in which you perform this operation is nonhazardous. Performing this operation in a hazardous area could result in an explosion.

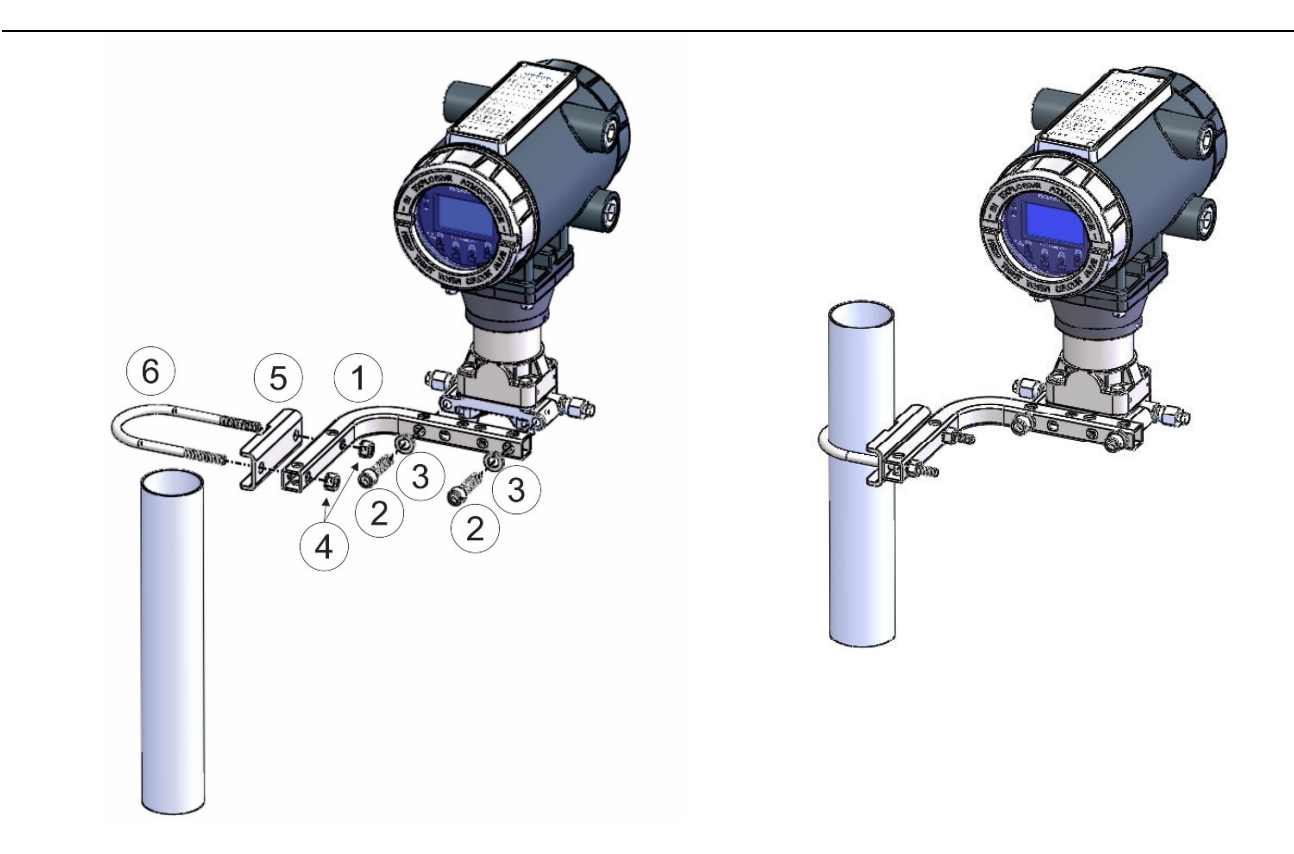

- 1 Tubular L-shaped bracket
- 2 3/8-16 x 1 ½ in socket head wire lockable screw (2) Apply Killark® LUBG-6 anti-seize lubricant to threads. Torque screws to 30 in-lbs (3.4 N m)
- **3** Split 3/8 lock washer (2)
- 4 5/16-18 keps nut (2). Apply Loctite® 222TM Low Strength Purple Threadlocker to nuts. Torque nuts to 30 in-lbs (3.4 N m)
- 5 U-bolt bracket
- 6 2-inch diameter pipe U-bolt

# **Inline Mounting Kit**

# \Lambda DANGER

EXPLOSION HAZARD: Ensure the area in which you perform this operation is nonhazardous. Performing this operation in a hazardous area could result in an explosion.

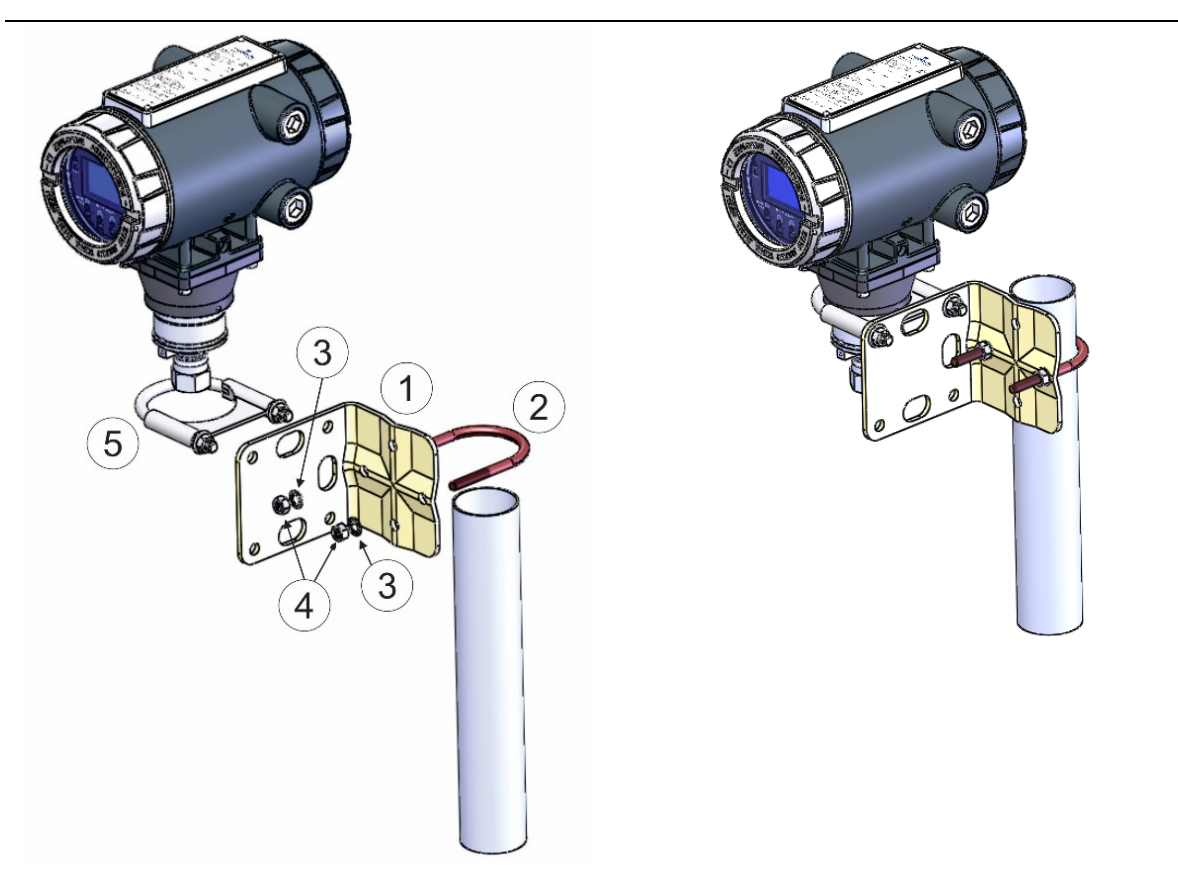

- 1 Pipe mounting bracket
- 2 U-bolt 2 ½ inch diam. pipe (5/16-18 x 3.75 long)
- **3** 5/16 flat lock washer (2)
- 4 5/16-18 300 series hex nut (2) Apply Loctite 222 Low Strength Purple Threadlocker to threads. Torque nuts to 30 in-lbs (3.4 N m)
- U-bolt clamp assembly Apply Loctite 222 threadlocker to threads. Torque nuts to 30 in-lbs (3.4 N m)

# **Traditional Flange Mounting Kit**

# \Lambda DANGER

EXPLOSION HAZARD: Ensure the area in which you perform this operation is nonhazardous. Performing this operation in a hazardous area could result in an explosion.

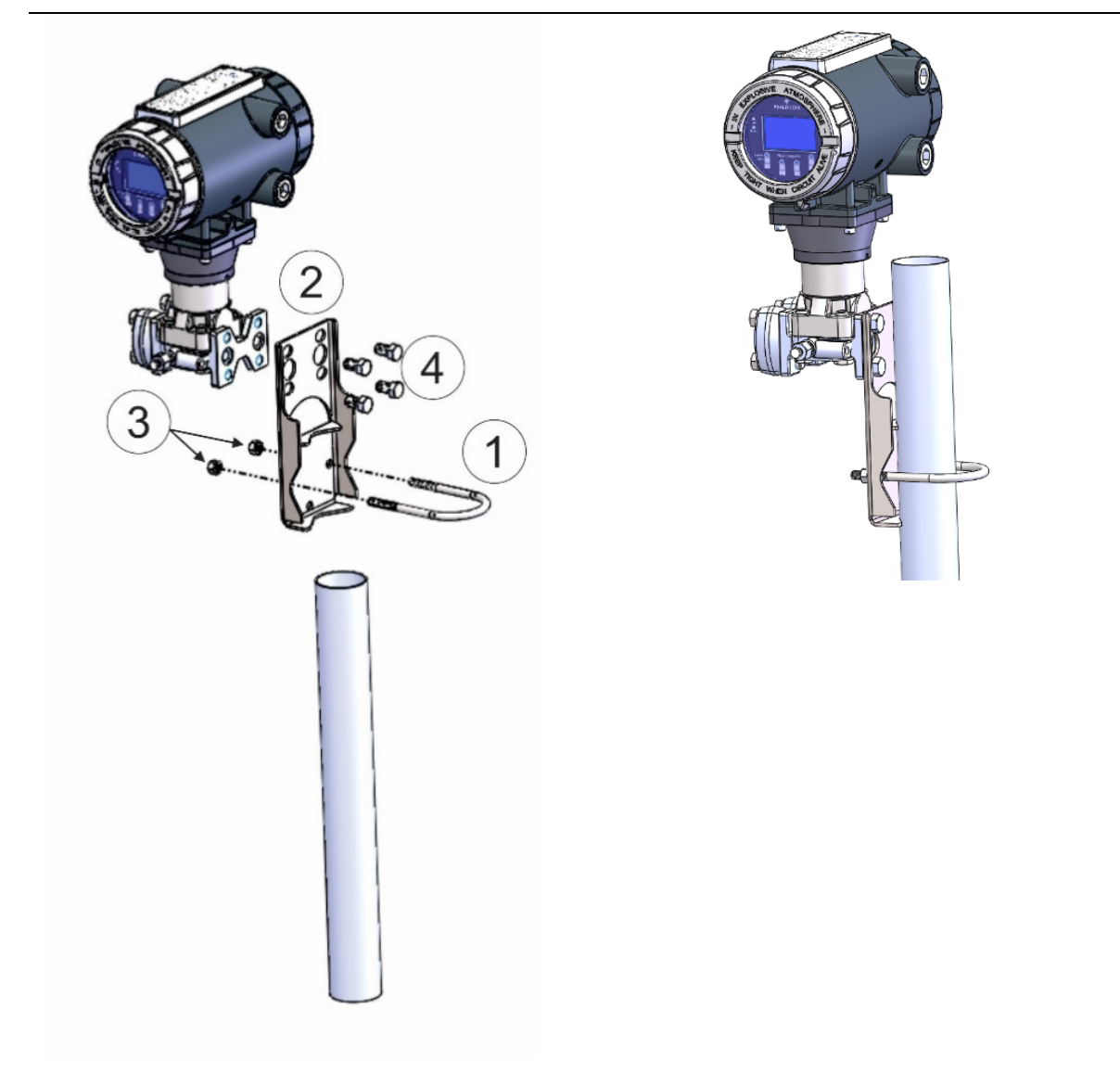

- 1 2.0 in. pipe diam. U-bolt assembly (5/16-18 x 4.0 LG) with (2) nuts (item 3)
- 2 Mounting bracket
- **3** Apply Loctite 222 Low Strength Purple Threadlocker to nuts. Torque nuts to 30 in-lbs (3.4 N m)
- 4 7/16-20 x .625 cs/zinc cobalt screws (4). Torque to 30 in-lbs (3.4 N m)

# **Terminal Plate**

The terminal plate includes the various terminal blocks (TB) for power and I/O connections.

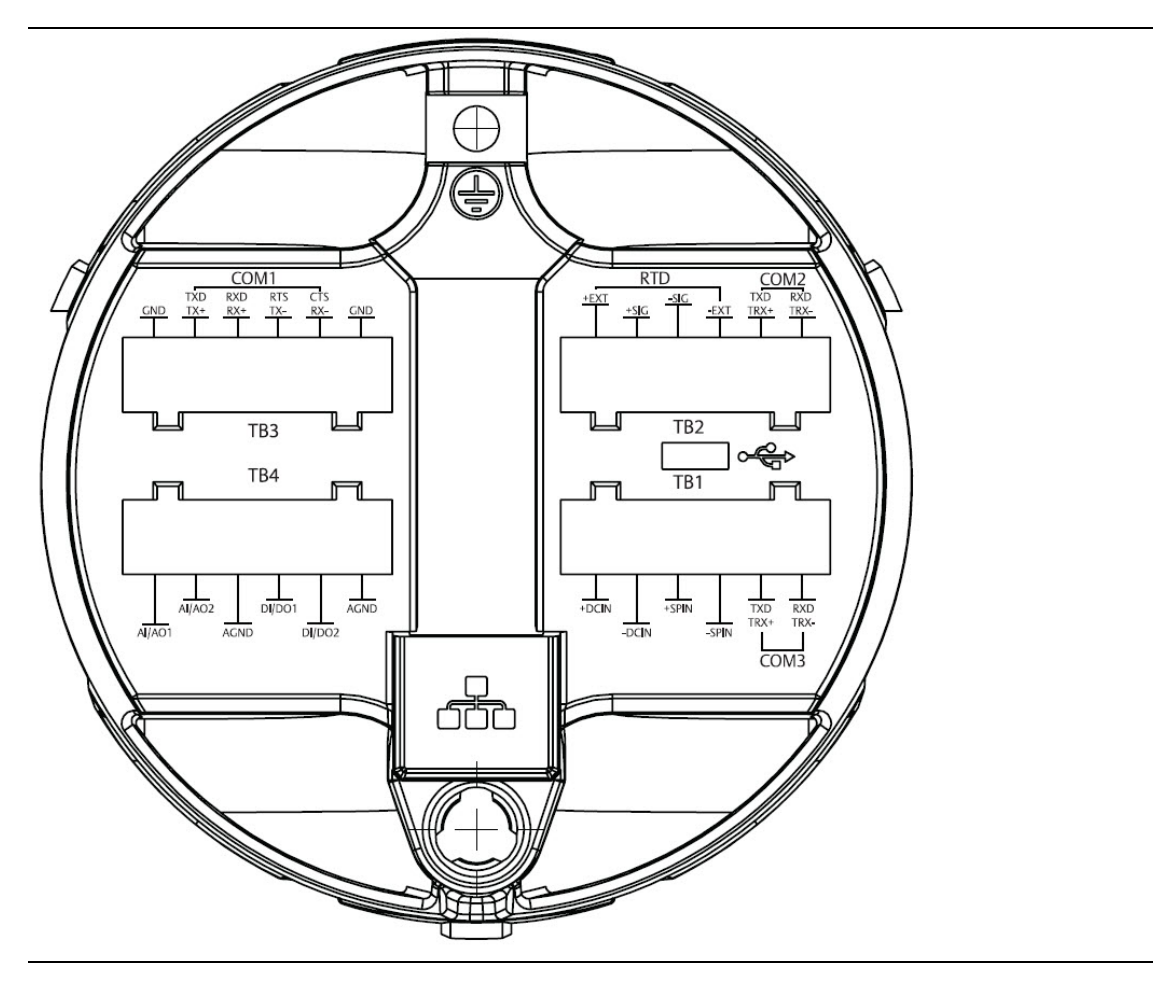

# Grounding

# A DANGER

EXPLOSION HAZARD: Ensure the area in which you perform this operation is nonhazardous. Performing this operation in a hazardous area could result in an explosion.

The flow computer includes a ground lug on the terminal plate.

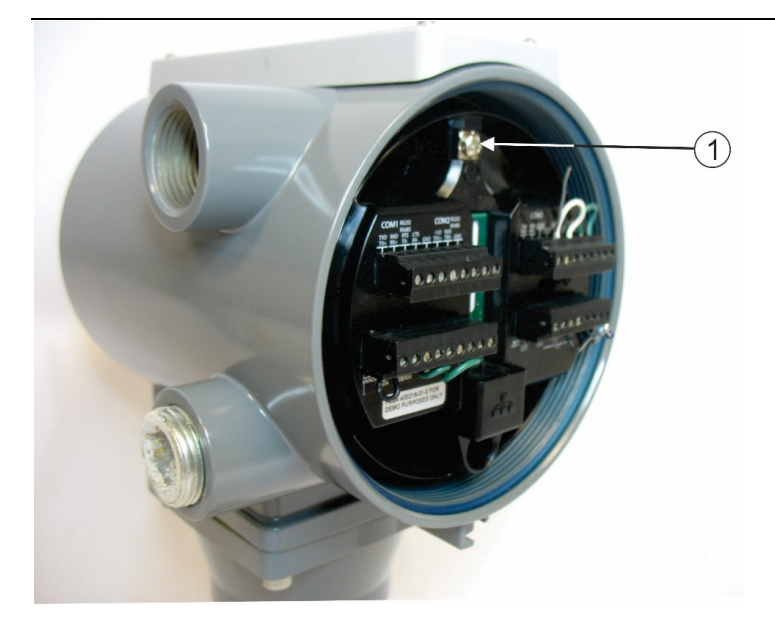

### 1 Ground lug

- Once you have installed the unit, run a ground wire between the ground lug and a known good earth ground. You route the ground wire through one of the conduit fittings.
- Use stranded copper wire to earth ground and keep the length as short as possible.
- Clamp or braze the ground wire to the ground bed conductor (typically a stranded copper AWG 0000 cable installed vertically or horizontally).
- Run the ground wire so that any routing bend in the cable has a minimum radius of 30.48 cm (12 inches) below ground and 20.32 cm (8 inches) above ground.
- For more information on grounding or if your installation uses cathodic protection, refer to *Site Considerations for Equipment Installation, Grounding, and Wiring* (D301452X012).

# **Wiring Communications**

# \Lambda DANGER

EXPLOSION HAZARD: Ensure the area in which you perform this operation is nonhazardous. Performing this operation in a hazardous area could result in an explosion.

### Notes

- You do not need to add termination resistors; you can configure termination through software selections in FBxConnect.
- You should terminate all shields at chassis ground.

### COM1

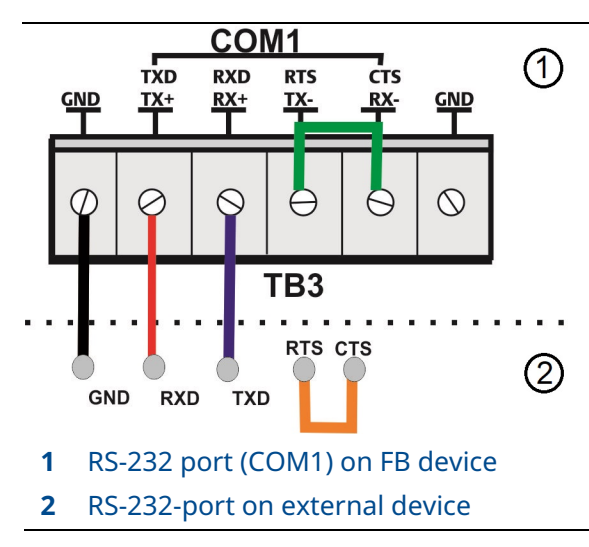

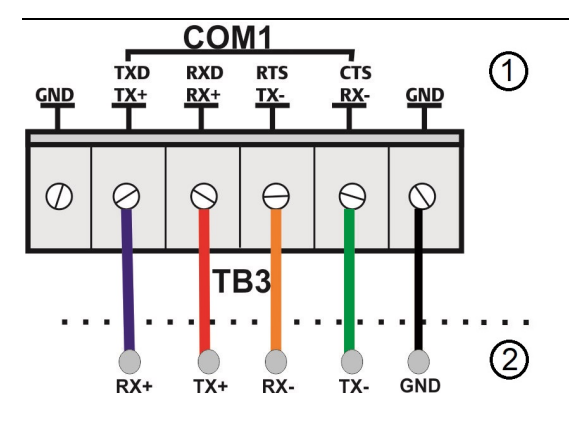

- 1 RS-485 (4-wire) port (COM1) on FB device
- RS-485 (4-wire)-port on external device
   Note: In earlier standards, RS-485 (4-wire) was referred to as RS-422.

### **FB1100 Flow Computer Quick Start Guide** D301785X012 August 2024

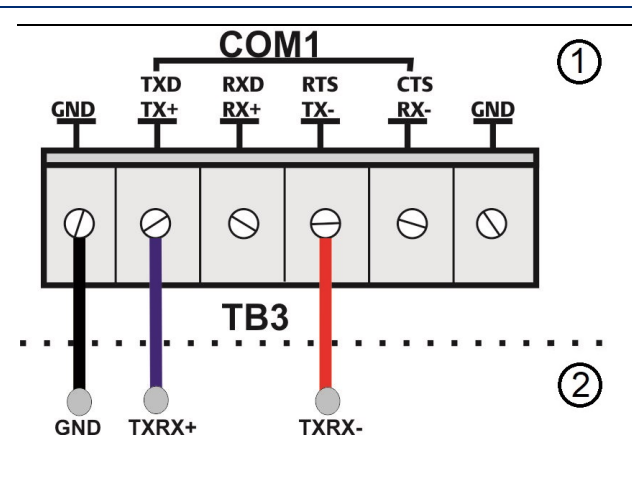

- 1 RS-485 (2-wire) port (COM1) on FB device
- 2 RS-485-(2-wire) port on external device

### COM2

COM2 does not have its own GND terminal. Use either GND terminal on the COM1 terminal block.

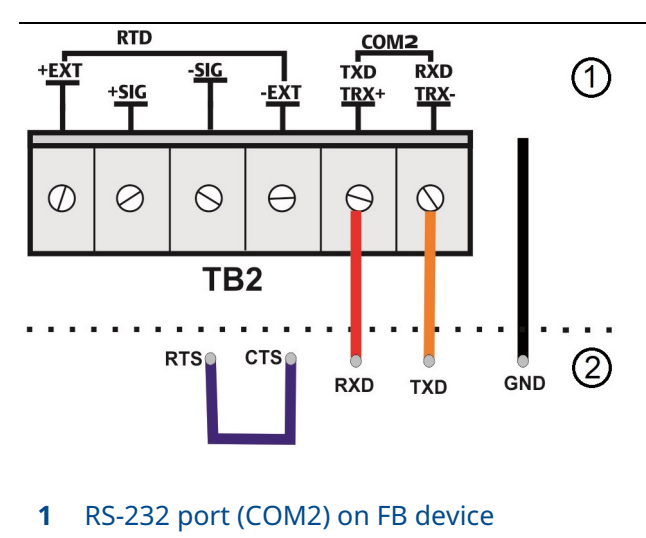

2 RS-232-port on external device

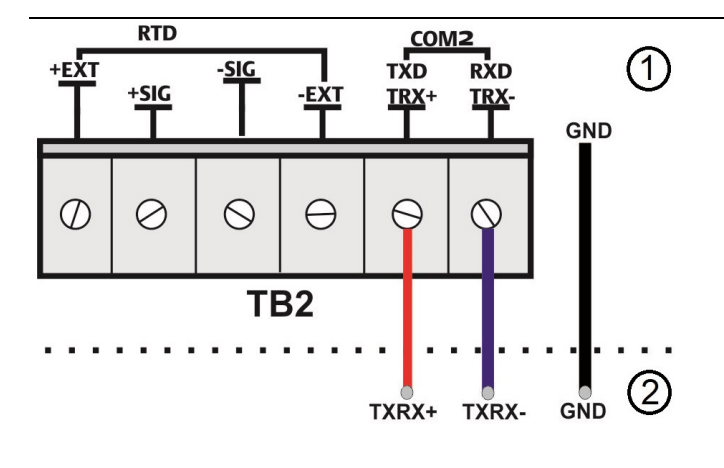

- 1 RS-485 (2-wire) port (COM2) on FB device
- 2 RS-485 (2-wire) port on external device

### COM3

COM3 does not have its own GND terminal. Use either GND terminal on the COM1 terminal block.

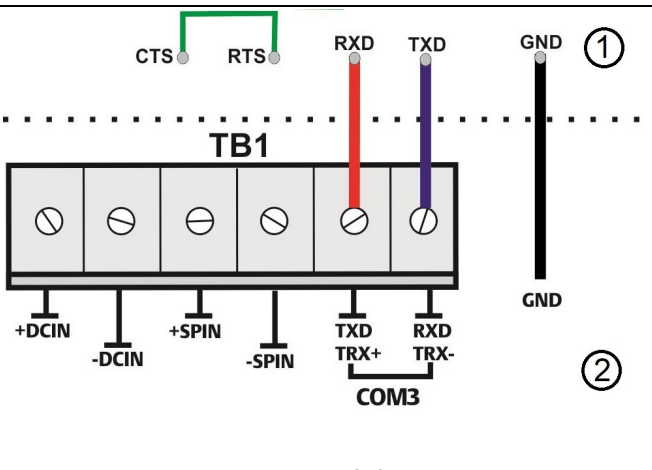

- 1 RS-232 port on external device
- 2 RS-232-port (COM3) on FB device

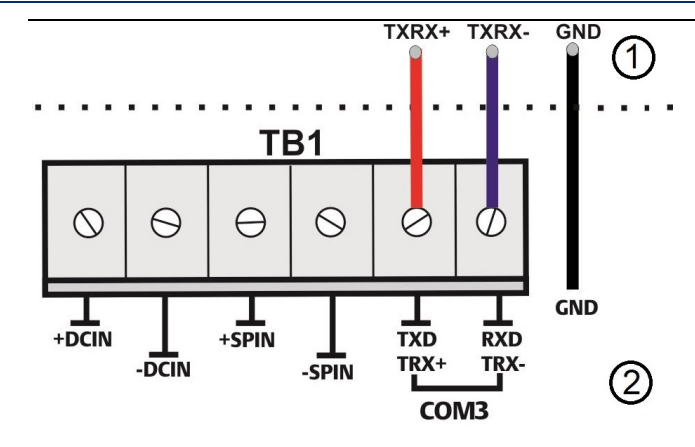

- 1 RS-485 (2-wire) port on external device
- 2 RS-485-(2-wire) port (COM3) on FB device

# Wiring I/O

# \Lambda DANGER

EXPLOSION HAZARD: Ensure the area in which you perform this operation is nonhazardous. Performing this operation in a hazardous area could result in an explosion.

### Notes

- You should terminate all shields at chassis ground.
- When using the digital output to drive an inductive load (such as a relay coil), place a suppression diode across the load. This protects the DO from the reverse Electro-Motive Force (EMF) spike generated when the inductive load is switched off.

### **Digital Output (External Powered)**

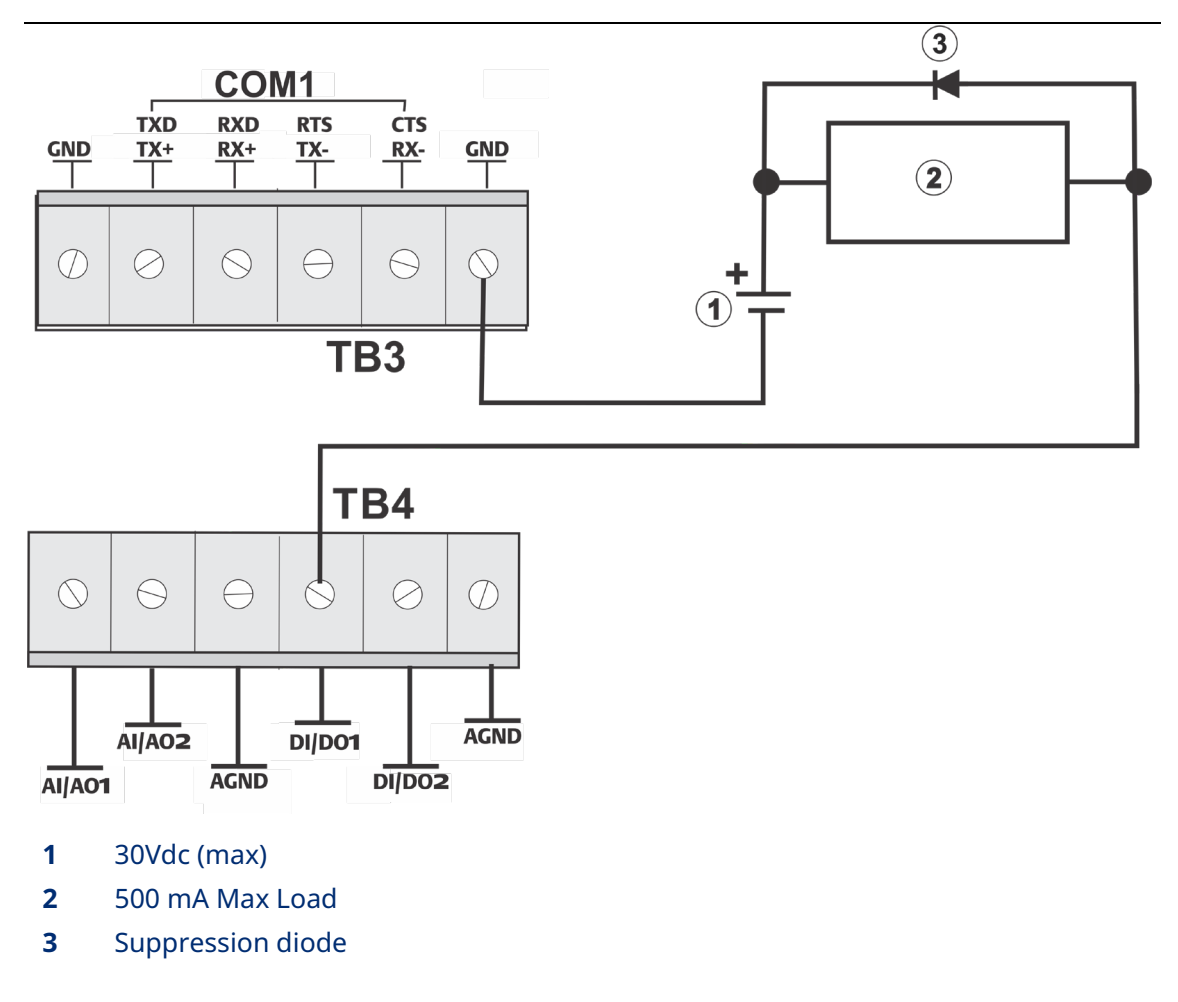

### 2-Wire RTD

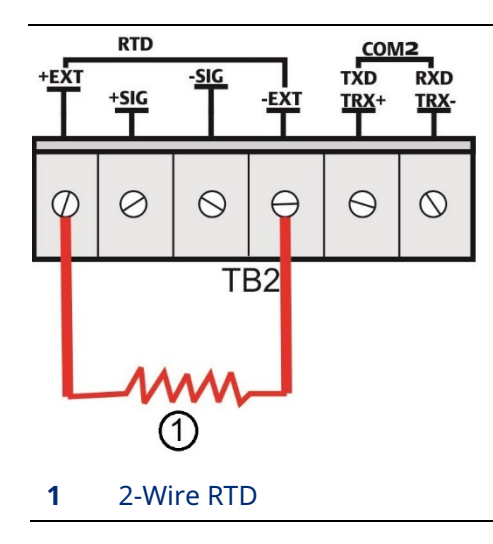

### **3-Wire RTD**

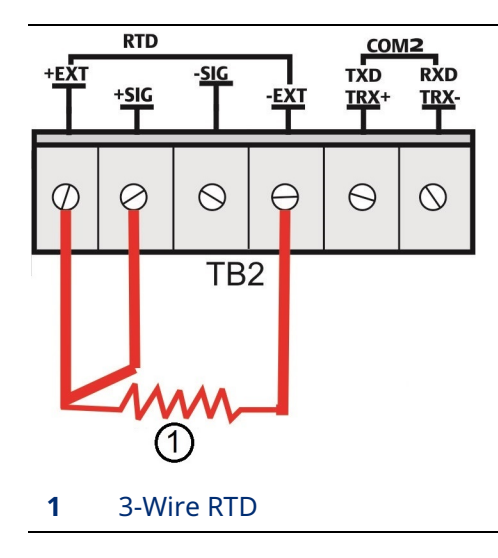

### 4-Wire RTD

### Note

The default configuration is 4-wire RTD; you can change the configuration in FBxConnect.

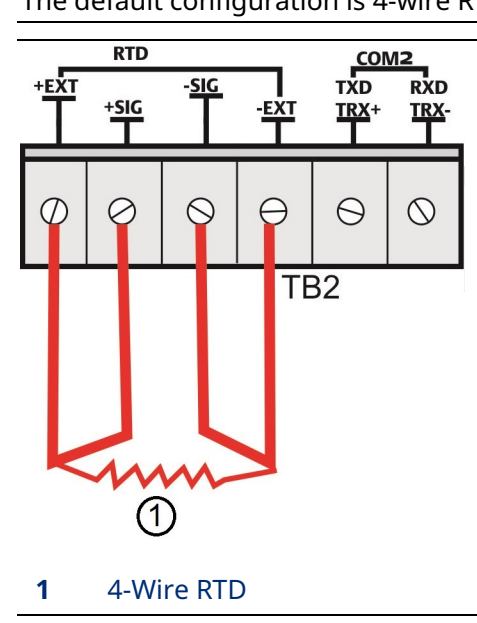

# **Wiring Power**

# \Lambda DANGER

EXPLOSION HAZARD: Ensure the area in which you perform this operation is nonhazardous. Performing this operation in a hazardous area could result in an explosion.

The flow computer accepts DC power with an input voltage range from 5.7 to 30V. The amount of power required depends on installed options.

### **DC Power**

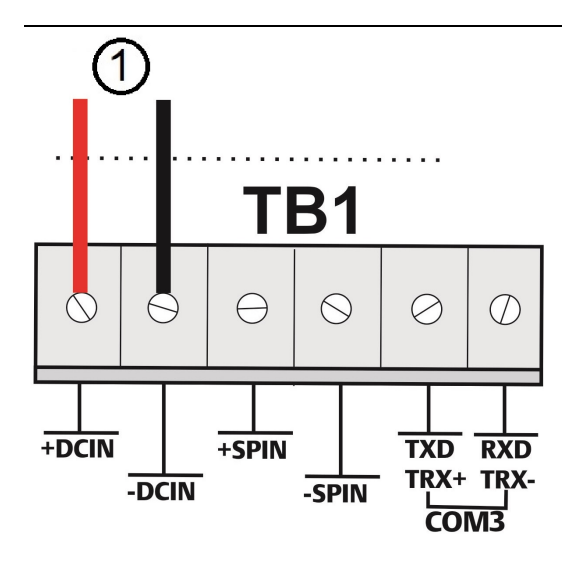

1 To External power supply

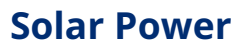

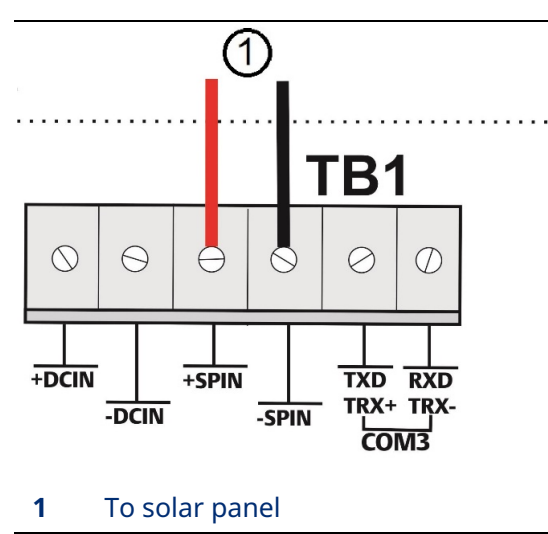

# **Connecting the Main Battery Pack**

### A DANGER

EXPLOSION HAZARD: Ensure the area in which you perform this operation is nonhazardous. Performing this operation in a hazardous area could result in an explosion.

If you purchased one of the battery/solar panel options, note that the device ships with the battery pack **disconnected** to preserve battery life. You need to connect the main battery pack **before** you place the device in service.

The device provides two battery connections, enabling you to hot-swap the battery pack in a non-hazardous location.

- 1. Remove the front end cap by unscrewing it counter-clockwise.
- 2. Loosen the four captive fastening screws that hold the HMI module. Carefully pull the module away from the flow computer and off the tab and set it aside.

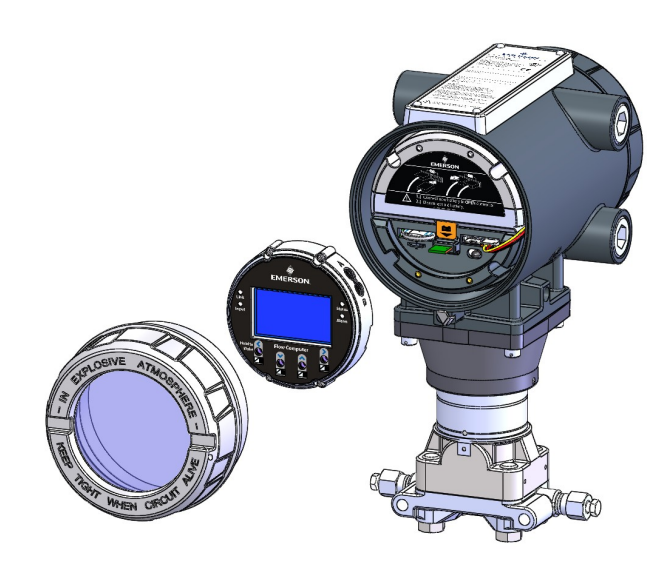

3. Connect the battery to either of the two connectors.

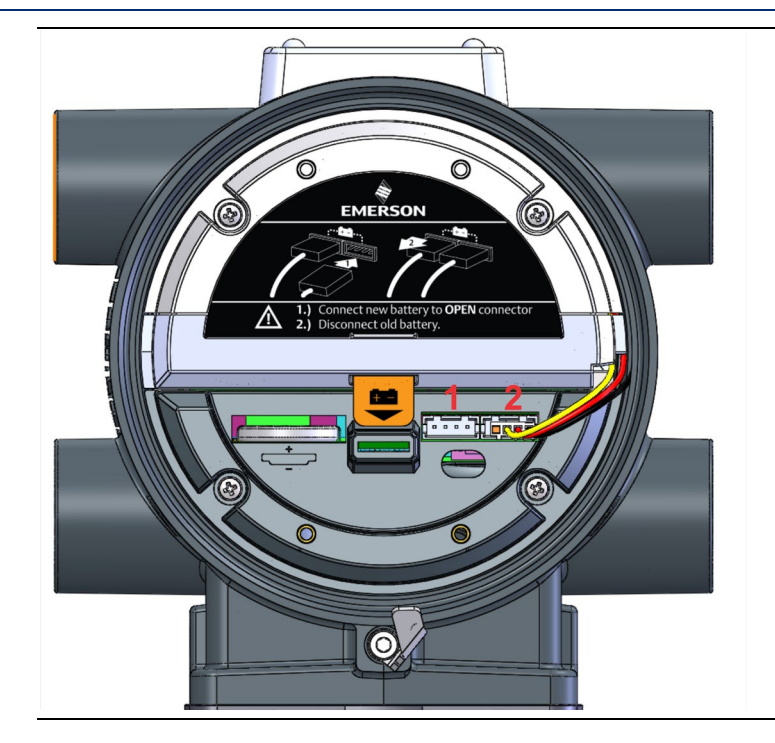

- 4. Carefully slide the HMI module back onto the tab and tighten the four captive fastening screws.
- 5. Reattach the end cap. Screw it clockwise (eight full turns) until it is tightly sealed to the enclosure.

# **Replacing the Main Battery Pack**

Periodically you must replace the main battery pack. FBxConnect provides a battery life indicator showing the number of days of usage to help you monitor battery life. In addition, for lithium batteries only, the Status LED shows yellow when the battery is low and needs to be replaced.

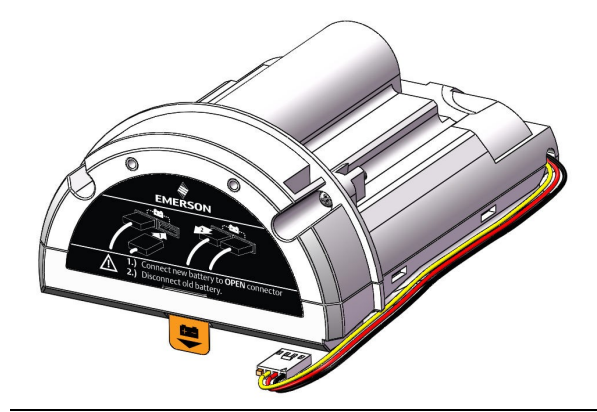

The device provides two battery connectors, enabling you to hot-swap the battery pack in a non-hazardous location. Slide out the first battery pack (leaving it connected), attach the new battery to the second (available) connector (so both batteries are connected), and then disconnect the old battery pack.

### \Lambda DANGER

EXPLOSION HAZARD: Do not replace batteries unless power has been switched off or the area is known to be non-hazardous. Batteries must only be changed in an area known to be non-hazardous.

### 🔺 WARNING!

There are **no** user-serviceable parts inside the battery pack. Do not open the battery pack as you may damage the battery pack or injure yourself.

### Note

These cells are to be used **only** in devices where servicing of the cell circuit and replacement of the lithium cells will be done by a trained technician.

Keep the replacement battery pack handy during the procedure.

**1.** Remove the front end cap.

**2.** Loosen the two captive fastening screws on the battery pack.

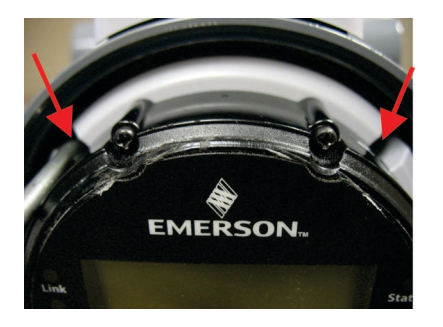

- **3.** Loosen the two bottom captive fastening screws on the HMI module. Leave the two top screws on the HMI module connected to the battery pack.
- **4.** Grasp the HMI module and gently pull it and the battery pack out of the enclosure, leaving the battery still connected.

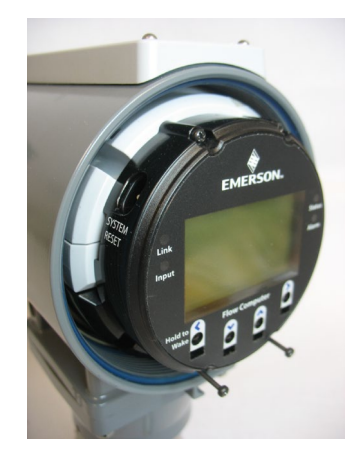

- **5.** Connect the new battery to the open connector. Route the wires so they are in the recessed area. Make sure the wires don't get caught in the end cap threads.
- **6.** Disconnect the old battery pack's connector from the unit and set the old battery pack aside.
- 7. Slide the new battery pack into the unit. Tighten its two captive fastening screws.
- **8.** Loosen the top captive fastening screws on the HMI module to separate it from the old battery pack.
- **9.** Align the HMI module with the new battery pack and the tab on the CPU carrier board (bezel). Gently press the HMI module on, being careful not to pinch the battery wires. Tighten all four captive screws.
- **10.** Replace the front end cap. Screw it clockwise (eight full turns) until it is tightly sealed to the enclosure.

# **Powering Up/Powering Down the Device**

### \Lambda DANGER

Do not attempt to connect power or disconnect power from the unit in a hazardous area. Ensure the area is non-hazardous. Failure to do so could result in an explosion.

- **1.** Remove the front end cap.
- 2. Terminal block TB1 includes connections for DC power (+DCIN, -DCIN) and battery/solar power (+SPIN, -SPIN). Battery power (which is also used with solar power) has its own internal connection.
  - Plug in TB1 to activate DC or solar power. If your device uses an internal battery and it is not connected, connect it as discussed in *Connecting the Main Battery Pack*.
  - Unplug TB1 to deactivate DC or solar power. If your device uses an internal battery, disconnect the main battery.
- **3.** Replace the front end cap. Screw it clockwise (eight full turns) until it is tightly sealed to the enclosure.

This turns on (or turns off) power from an external power supply or from the battery pack/solar panel.

### Note

When you turn power on, the backlight on the HMI module lights, momentarily turns off and then remains lit while the INPUT LED blinks. After approximately one minute the initialization process completes and the HMI starts to display live data.

# Installing Field Tools Configuration Software

You install Field Tools software (which includes FBxConnect) on your PC to configure the device.

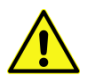

### Important

- Field Tools (including FBxConnect) is available as a free software download to registered SupportNet users. If you are not a registered SupportNet user, new accounts take up to 24 hours to process so plan accordingly.
- AMS Device Configurator (which is part of Field Tools) is **incompatible** with AMS Device Manager: they **cannot** reside on the same machine.
- If you have a previous version of Field Tools already installed on your PC, uninstall it and reboot your PC before you install this new version.
- Before beginning the installation, close all other applications.
- Field Tools cannot reside on a computer running any component of OpenEnterprise 2.x, OpenEnterprise 3.x, OpenEnterprise Client/Server, or ObjectServer software.
- TechView and other components of BSI\_Config software cannot be installed on a computer running OpenBSI Network Edition versions older than 5.9 Service Pack 2.
- You must have administrative privileges to install Field Tools.
- You must disable User Account Control (UAC) prior to installing Field Tools (you can re-enable it after a successful installation).
- As part of the installation, software from both Eltima and MACTek<sup>®</sup> is automatically installed. Depending upon your permissions, Windows may require you to confirm these installations before the installation can proceed.
- **1.** Right-click on the installer file and choose **Run as administrator** from the pop-up menu. For details on minimum hardware/software requirements as well as more details on the installation steps see the *Field Tools Quick Start Guide* (D301703X412).

### Note

During Field Tools installation, you must select the **FBx support including FBxConnect** option.

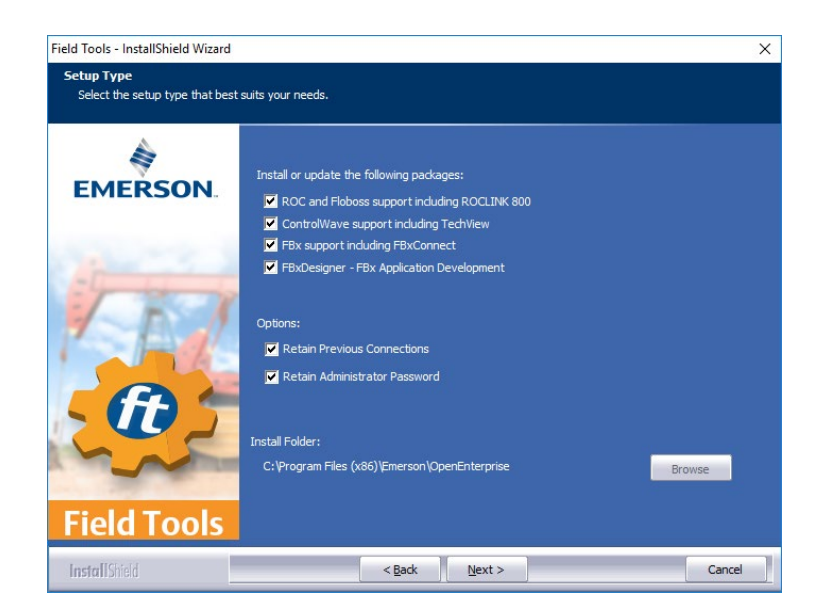

- **2.** After software installation re-boot, start Field Tools from either the Windows Start Programs menu or (if you created it) from the desktop icon.
- **3.** Log onto Field Tools.

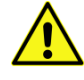

### Important

The *first* time you log into Field Tools, complete the **User name** field with the default **admin** and leave the **Password** field blank. Then assign a new password when prompted. See the *Field Tools Quick Start Guide* (D301703X412) for any questions you have on changing default passwords after installation.

# Establishing a Connection and Launching the Setup Wizard

# **A**CAUTION

When making multiple FBxConnect connections to the same device (as with a remote and a local connection), be aware that the changes one connection makes to the device may not be immediately visible to other connections and may even require the other connections to restart FBxConnect before changes become visible. For example, simple changes (such as changes to setpoints) may be immediately visible to all connections, but changing the number of meters, configuring I/O, adding/deleting menu items, or other major configuration changes may require re-establishing the connection using FBxConnect.

After you start Field Tools, connect to the device and launch the initial setup wizard.

- For a serial connection, connect a serial cable between either COM1 or COM2 on the device and a serial port (or USB/serial adapter) on your PC.
- WiFi<sup>®</sup> connections are possible if you purchased the FBxWifi<sup>™</sup> communications option and if your PC supports wireless communication.
- 1. Click Connections > Add connection.

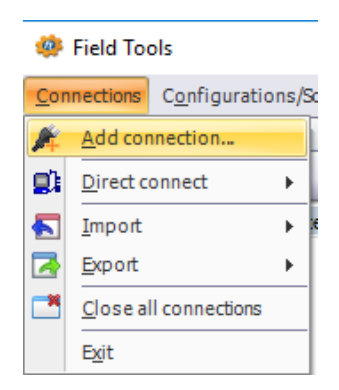

2. Choose **FBx** as the Device platform.

| evice platform: 🛡 FBx 🗨      |         |
|------------------------------|---------|
| Connection name              |         |
| O Get name from device       | Connect |
| Specify name NewFieldDevice1 |         |
| Connection type              | Save    |
| ● Serial ◎ IP ◎ WiFi         |         |
| Connection parameters        | Class   |
|                              | Close   |

- **3.** Choose a Connection Type
  - For **serial**: choose the PC Comm port (or the port for the USB/serial adapter).

 For WiFi: choose the default WiFi Network. The format for the WiFi Network (SSID) is similar to WiFi Network:*FBxxxx\_serialnumber*. Then you must enter the default Security Key: EmersonFBXX00. The flow computer's default IP Address for WiFi is 192.168.1.10.

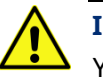

### Important

You must change the Security Key for your network to something that is different from the default or else anyone reading this document will know your key.

| Connection pa | rameters        |                 |       |          |            |  |
|---------------|-----------------|-----------------|-------|----------|------------|--|
| WiFi Network  |                 | Signal Strength |       | Security |            |  |
|               |                 |                 |       |          |            |  |
|               |                 |                 |       |          |            |  |
|               |                 |                 |       |          |            |  |
| Naturaly 🙆    |                 |                 |       |          |            |  |
| Network:      |                 |                 |       |          | Hide extra |  |
| IP Address:   | 192.168.1.10    | x               | Port: | 20000    | parameters |  |
| Security Key: | EmersonFBXX     | 00 🏾 👁          |       |          | L          |  |
| Discover a    | ddress of devic | e Addi          | ess:  | 1        |            |  |
| Terminal S    | erver           |                 |       | -        |            |  |

- **4.** Click **Connect**. Field Tools activates the connection and automatically launches the FBxConnect tool.
- 5. When prompted, enter **admin** for both the Username and Password.

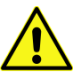

### Important

When you finish initial configuration activities, be sure you *change the password for the admin user*. Otherwise, anyone reading this document could gain access to your device.

**6.** When FBxConnect opens, click **Configure**.

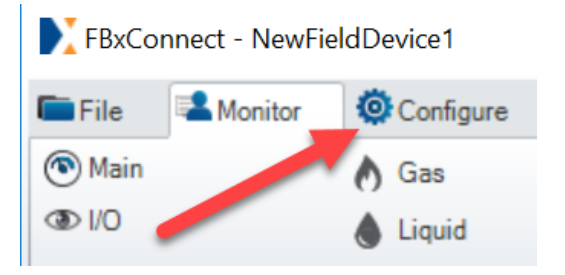

7. Click **Guided Setup** to launch the setup wizard.

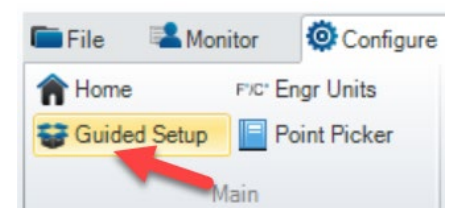

Follow the on-screen instructions to configure the device. Click Next (or Apply) to proceed through pages of the wizard or click Previous to return to a previous page. When you are done, click Finish.

| FishLonnect - NewHeiduevice10                                                                                                    | Down Strove West                                                                |                    |                                                    | •                      |                             |                                    |                                | -                                                | 0      | ^ |
|----------------------------------------------------------------------------------------------------|---------------------------------------------------------------------------------|--------------------|----------------------------------------------------|------------------------|-----------------------------|------------------------------------|--------------------------------|--------------------------------------------------|--------|---|
| Hene ric Eng Units<br>Guided Setup<br>Mein ID                                                                                                    | Neports with PbbVve @ Help     Neter Setup                                      | 88 Components      | $\overline{\mathcal{X}}$ Averages<br>$\sum$ Totals | (#)Alarms<br>@ History | r Logs<br>▼                 | R Communications                   | 🕑 Clock<br>🖨 Display<br>System | <ul> <li>Power Contro</li> <li>System</li> </ul> | k      |   |
| Guided Setup                                                                                                    |                                                                                 |                    |                                                    |                        | <b>A</b> lema               |                                    |                                |                                                  |        |   |
| ٩                                                                                                    |                                                                                 |                    |                                                    | instruc                | tions                       |                                    |                                |                                                  |        |   |
| O Guided Setup Navigation     Instructions     (/O Configuration     //O Configuration     ///O Configuration     //O Configuration     //O Configura | Device Info Site Name : Product Description : Explosion P Product Type : FB1100 | roof Flow Computer | Current Ti<br>Serial Nun                           | ne :<br>ber :          | 7/23/202                    | 10 12:00:35 PM<br>03-0 H 816485209 | Syr                            | schronize Time                                   | 1      |   |
| History Configuration                                                                                                    | Start Config                                                                    | D<br>uration       | Fluid<br>Selection                                 | St Cc                  | ation Meter<br>onfiguration | History<br>Configurat              | ion 🕨 🤇                        | Finish                                           |        |   |
|                                                                                                    |                                                                                 |                    |                                                    |                        |                             |                                    |                                |                                                  |        |   |
|                                                                                                    |                                                                                 |                    |                                                    |                        |                             |                                    |                                |                                                  |        |   |
|                                                                                                    |                                                                                 |                    |                                                    |                        |                             |                                    | N                              | ext                                              | Cancel | _ |
|                                                                                                    | 8.                                                                              |                    |                                                    | nin Onle               | FB1100                      | IP: 10.211.74.2                    | 20.4001                        | 100 % -                                          |        | • |

For customer service and technical support, visit *Emerson.com/Guardian*.

#### North America and Latin America:

Emerson Energy and Transportation Solutions 6005 Rogerdale Road Houston, TX 77072 U.S.A. T +1 281 879 2699 | F +1 281 988 4445 *Emerson.com/SCADAforEnergy* 

#### United Kingdom:

Emerson Process Management Limited Fosse House, 6 Smith Way Grove Park, Enderby Leicester LE19 1SX UK T +44 0 870 240 1978

#### Europe:

Emerson S.R.L Regulatory Compliance Shared Services Department Company No. J12/88/2006 Emerson 4 Street Parcul Industrial Tetarom 11 Romania T +40 374 132 000

#### Middle East/Africa:

Emerson Energy and Transportation Solutions Emerson FZE P.O. Box 17033 Jebel Ali Free Zone – South 2 Dubai U.A.E. T +971 4 8118100 | F +971 4 8865465

#### **Asia-Pacific:**

Emerson Energy and Transportation Solutions 1 Pandan Crescent Singapore 128461 T +65 6777 8211 | F +65 6777 0947 © 2018-2024 Bristol Inc. All rights reserved.

This publication is for informational purposes only. While every effort has been made to ensure accuracy, this publication shall not be read to include any warranty or guarantee, express or implied, including as regards the products or services described or their use or applicability. Bristol Inc. (hereinafter "Energy and Transportation Solutions" or ETS) reserves the right to modify or improve the designs or specifications of its products at any time without notice. All sales are governed by ETS terms and conditions which are available upon request. ETS accepts no responsibility for proper selection, use or maintenance of any product, which remains solely with the purchaser and/or end-user. Emerson and the Emerson logo are trademarks and service marks of Emerson Electric Co. All other marks are the property of their respective owners.

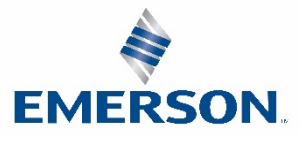